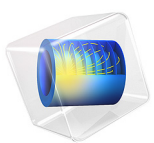

# Arterial Wall Viscoelasticity

## Introduction

Arteries are blood vessels that carry freshly oxygenated blood from the heart throughout the rest of the body. The Holzapfel–Gasser–Ogden (HGO) model proposes a mechanical description of the young healthy arteries in Ref. 1 based on anisotropic hyperelastic properties, which is implemented in the Arterial Wall Mechanics example. Here we study the dynamic behavior of the artery, based on Ref. 2 and calculate the time-dependent response given a sudden axial stretching.

# Model Definition

The geometry, physics interface, and material models are the same as in the example Arterial Wall Mechanics, see also Figure 1.

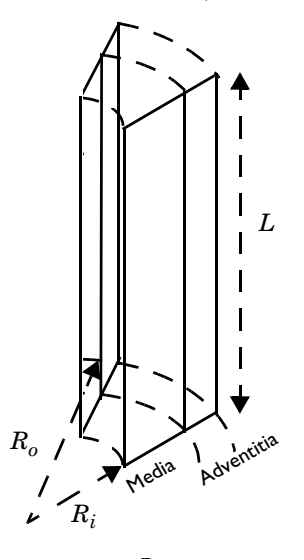

Figure 1: Carotid artery section made of a media layer and an adventitia layer.

The two modeled layers (media and adventitia) are described by the anisotropic HGO hyperelastic material model:

$$W_s = W_1 + W_4 + W_6 = W_{iso}$$

$$S = S_{iso} + S_{vol} = \frac{\partial W_{iso}}{\partial \varepsilon} - p_w J C^{-1}$$

Only the media layer includes viscoelastic behavior. The generalized Maxwell viscoelastic model is used to represent relaxations time at different time-scales (Ref. 2):

$$S = S_{\rm iso} + S_{\rm vol} + \sum_m q_m \tag{1}$$

For each branch of the generalized Maxwell model, the viscoelastic stress follows the equation:

$$\dot{Q}_m + \frac{Q_m}{\tau_m} = \beta_m \dot{S}_{iso}$$

where  $\tau_m$  is the relaxation time and  $\beta_m$  is the energy factor per branch. Applying a variable change  $q_m = \beta_m S_{iso} - Q_m$  gives

$$\tau_m q_m + q_m = \beta_m S_{\rm iso} \tag{2}$$

In this example, a generalized Maxwell viscoelastic model with five branches is used with the following values taken from Ref. 2:

| Branch | Energy factor | Relaxation time |
|--------|---------------|-----------------|
| Ι      | 0.3353        | 0.001 s         |
| 2      | 0.286         | 0.01 s          |
| 3      | 0.298         | 0.1 s           |
| 4      | 0.285         | ls              |
| 5      | 0.348         | 10 s            |

The artery is first loaded with an internal pressure of 100 mmHg and an initial axial stretch of 1.5. After initialization, the stretch is increased to 1.7 and the viscoelastic relaxation is calculated.

## Results and Discussion

The total force is computed by integrating the axial stress on the top section surface. The plot shown in Figure 2 is similar to the force relaxation presented in Ref. 2. The force relaxes almost linearly from  $10^{-3}$  s to 10 s due to the wide range of relaxation times.

Moreover, Figure 3 shows the evolution of total viscoelastic stress and viscoelastic stress for each branch over time. The viscoelastic stress for the branches is calculated with the

expression  $Q_m = \beta_m S_{iso} - q_m$ . The viscoelastic stress relaxes from its initial value to zero.

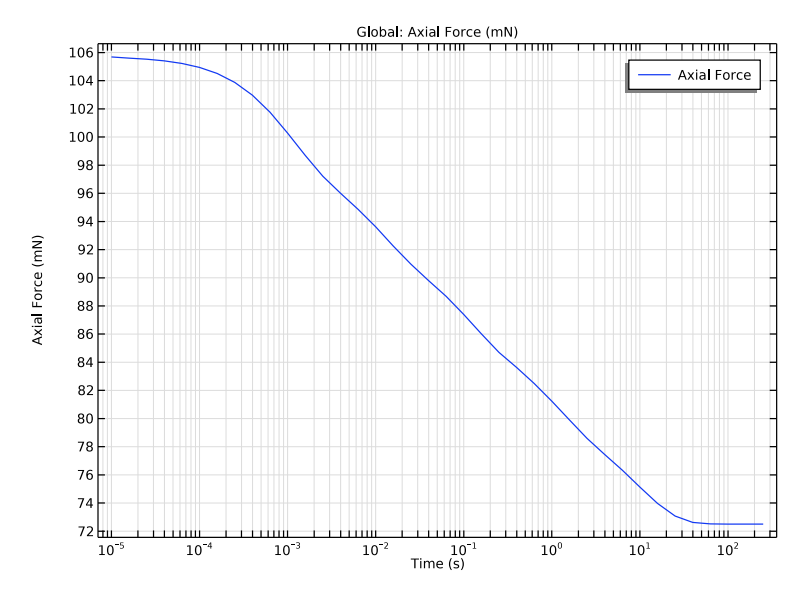

Figure 2: Relaxation of the axial force after stretching.

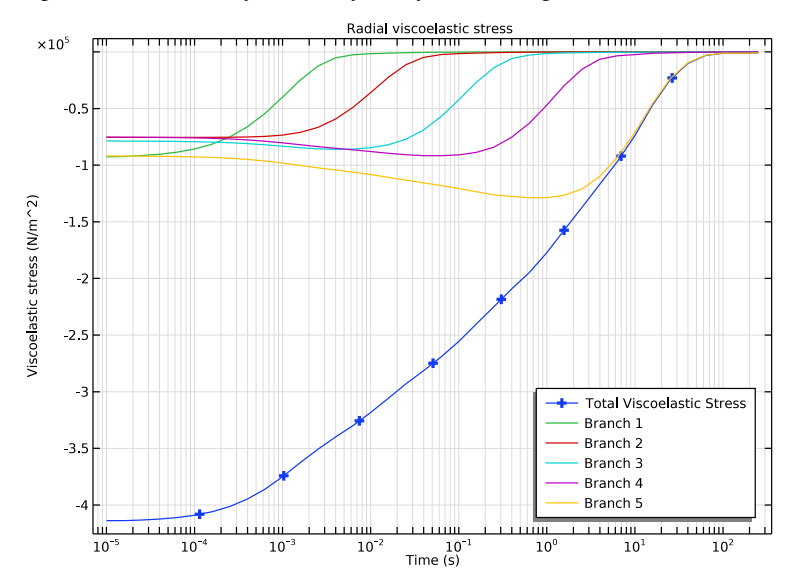

Figure 3: Variation of viscoelastic stress. Both the total stress and the stress in each branch is shown.

A stationary study step is needed to prestress the artery with initial pressure and stretch. As this initial state is assumed to be a steady-state, the static stiffness in **Viscoelasticity** node must be set to **Long-term**. This ensures that the viscoelastic model has no effects in the stationary step.

# References

1. G. Holzapfel, T. Gasser, and R. Ogden, "A New Constitutive Framework for Arterial Wall Mechanics and a Comparative Study of Material Models," *J. Elasticity*, vol. 61, pp. 1–48, 2000.

2. G.A. Holzapfel, T.C. Gasser, M. Stadler, "A Structural Model for the Viscoelastic Behavior of Arterial Walls: Continuum Formulation and Finite Element Analysis", *European Journal of Mechanics A/Solid*, vol.21, pp. 441–463, 2002

Application Library path: Nonlinear\_Structural\_Materials\_Module/ Viscoelasticity/arterial\_wall\_viscoelasticity

# Modeling Instructions

From the File menu, choose Open.

From the Application Libraries root, browse to the folder Nonlinear\_Structural\_Materials\_Module/Hyperelasticity and double-click the file arterial\_wall\_mechanics.mph.

## GLOBAL DEFINITIONS

Parameters 1

Set the parameters used for loads and constraints in the time dependent study. Parameter t is the time, and is needed to define the prescribed displacement in the stationary study step.

I In the Model Builder window, under Global Definitions click Parameters I.

2 In the Settings window for Parameters, locate the Parameters section.

**3** In the table, enter the following settings:

| Name      | Expression | Value    | Description           |
|-----------|------------|----------|-----------------------|
| p_i       | 100[mmHg]  | 13332 Pa | Internal pressure     |
| lambda_z  | 1.7        | 1.7      | Axial stretch         |
| lambda_z0 | 1.5        | 1.5      | Initial axial stretch |
| t         | 0[s]       | 0 s      | Time                  |

Create a step function to apply the stretch in the time-dependent study.

Step I (step I)

- I In the Home toolbar, click f(X) Functions and choose Global>Step.
- 2 In the Settings window for Step, type lambda in the Function name text field.
- 3 Locate the Parameters section. In the Location text field, type 5e-6.
- 4 In the **From** text field, type lambda\_z0.
- 5 In the To text field, type lambda\_z.
- 6 Click to expand the Smoothing section. In the Size of transition zone text field, type 1e-5.
- 7 Click 💽 Plot.

## COMPONENT I (COMPI)

In the Model Builder window, expand the Component I (compl) node.

## SOLID MECHANICS (SOLID)

#### Hyperelastic Material I

Add a generalized Maxwell viscoelasticity model according to Ref. 1.

I In the Model Builder window, expand the Component I (compl)>Solid Mechanics (solid) node, then click Hyperelastic Material I.

## Viscoelasticity I

- I In the Physics toolbar, click Attributes and choose Viscoelasticity.
- **2** Select Domain 1 only.
- 3 In the Settings window for Viscoelasticity, locate the Viscoelasticity Model section.
- 4 Click + Add four times.

| Branch | Energy factor (I) | Relaxation time (s) |
|--------|-------------------|---------------------|
| I      | 0.353             | 0.001               |
| 2      | 0.286             | 0.01                |
| 3      | 0.298             | 0.1                 |
| 4      | 0.285             | 1                   |
| 5      | 0.348             | 10                  |

**5** In the table, enter the following settings:

## Prescribed Displacement 2

- I In the Model Builder window, under Component I (compl)>Solid Mechanics (solid) rightclick Prescribed Displacement I and choose Duplicate.
- **2** In the **Settings** window for **Prescribed Displacement**, locate the **Prescribed Displacement** section.
- **3** In the  $u_{0z}$  text field, type (lambda(t[1/s])-1)\*L.

## DEFINITIONS

Integration 1 (intop1)

- I In the Definitions toolbar, click 🖉 Nonlocal Couplings and choose Integration.
- 2 In the Settings window for Integration, locate the Source Selection section.
- **3** From the **Geometric entity level** list, choose **Boundary**.
- 4 Select Boundaries 3 and 6 only.

## MESH 2

In the Mesh toolbar, click 📥 Add Mesh.

Mapped I

In the Mesh toolbar, click Mapped.

## Distribution I

- I In the Model Builder window, right-click Mapped I and choose Distribution.
- 2 Select Boundaries 2 and 3 only.
- 3 In the Settings window for Distribution, locate the Distribution section.
- **4** From the **Distribution type** list, choose **Predefined**.
- 5 In the Number of elements text field, type 20.
- 6 In the Element ratio text field, type 10.

7 Select the **Reverse direction** check box.

## Distribution 2

- I In the Model Builder window, right-click Mapped I and choose Distribution.
- 2 Select Boundary 5 only.
- 3 In the Settings window for Distribution, locate the Distribution section.
- 4 In the Number of elements text field, type 8.
- 5 In the Model Builder window, right-click Mesh 2 and choose Build All.

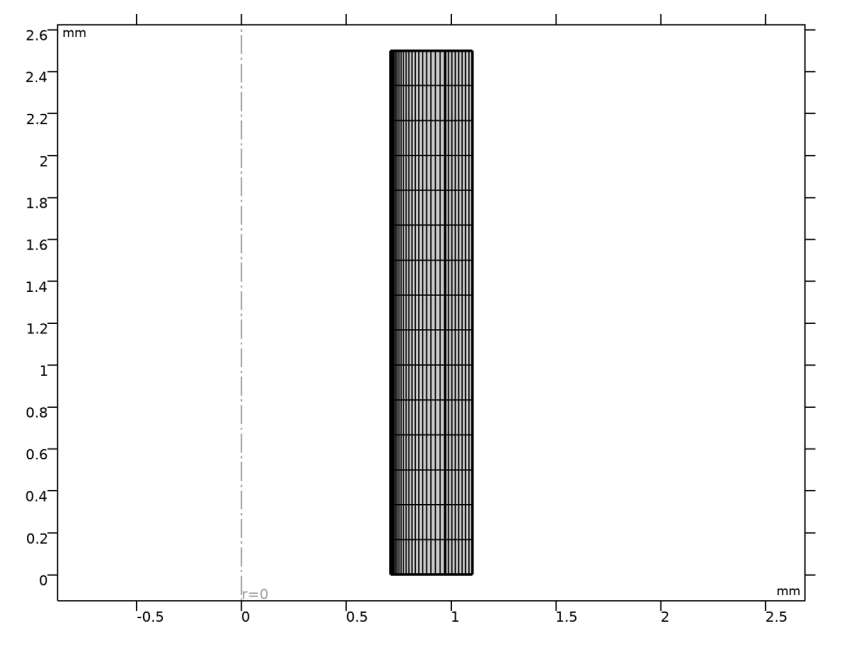

Add a new study. The first stationary step is used to prestress the artery with a stretch and an internal pressure. Select **Long-term stiffness** in the **Viscoelasticity** node, so the viscoelastic effect is disabled. The time-dependent step is used to compute the dynamic response to an additional stretch.

## ADD STUDY

- I In the Home toolbar, click  $\stackrel{\sim}{\longrightarrow}$  Add Study to open the Add Study window.
- 2 Go to the Add Study window.
- 3 Find the Studies subsection. In the Select Study tree, select General Studies>Stationary.

- 4 Find the Physics interfaces in study subsection. In the table, clear the Solve check boxes for Curvilinear Coordinates (cc), Curvilinear Coordinates 2 (cc2), Curvilinear Coordinates 3 (cc3), and Curvilinear Coordinates 4 (cc4).
- 5 Click Add Study in the window toolbar.
- 6 In the Home toolbar, click Add Study to close the Add Study window.

## STUDY 2

Step 1: Stationary

- I In the Settings window for Stationary, click to expand the Study Extensions section.
- 2 Select the Auxiliary sweep check box.
- 3 Click + Add.
- 4 In the table, enter the following settings:

| Parameter name          | Parameter value list | Parameter unit |
|-------------------------|----------------------|----------------|
| p_i (Internal pressure) | range(0,10,100)      | mmHg           |

Time Dependent

- I In the Study toolbar, click Study Steps and choose Time Dependent> Time Dependent.
- 2 In this study clear the Solve check box for all Curvilinear Coordinates interfaces.
- 3 In the Settings window for Time Dependent, locate the Study Settings section.
- 4 In the Output times text field, type range(0,0.5e-6,9.5e-6) 10^{range(-5,0.2, 2.4)}.
- 5 From the Tolerance list, choose User controlled.
- 6 In the Relative tolerance text field, type 0.001.
- 7 Click to expand the Values of Dependent Variables section. Find the Initial values of variables solved for subsection. From the Settings list, choose User controlled.
- 8 From the Method list, choose Solution.
- 9 From the Study list, choose Study 2, Stationary.
- 10 From the Selection list, choose Last.

Solution 2 (sol2)

I In the Study toolbar, click **The Show Default Solver**.

- 2 In the Model Builder window, expand the Solution 2 (sol2) node, then click Time-Dependent Solver I.
- **3** In the **Settings** window for **Time-Dependent Solver**, click to expand the **Time Stepping** section.
- 4 From the Steps taken by solver list, choose Intermediate.
- 5 In the Model Builder window, click Study 2.
- 6 In the Settings window for Study, locate the Study Settings section.
- 7 Clear the **Generate default plots** check box.
- 8 In the **Study** toolbar, click **= Compute**.

## RESULTS

Study 2/Solution 2 (sol2)

- I In the Model Builder window, expand the Results>Datasets node, then click Study 2/ Solution 2 (sol2).
- 2 In the Settings window for Solution, locate the Solution section.
- 3 From the Frame list, choose Material (R, PHI, Z).

Integrate the axial stress on the top surfaces to calculate the reaction force and reproduce Figure 2.

Force Relaxation

- I In the Home toolbar, click 🚛 Add Plot Group and choose ID Plot Group.
- 2 In the Settings window for ID Plot Group, type Force Relaxation in the Label text field.
- 3 Locate the Data section. From the Dataset list, choose Study 2/Solution 2 (sol2).
- 4 From the Time selection list, choose Interpolated.
- 5 In the Times (s) text field, type 10^{range(-5,0.2,2.4)}.
- 6 Click the **x-Axis Log Scale** button in the **Graphics** toolbar.
- 7 In the Force Relaxation toolbar, click 💽 Plot.

## Global I

- I Right-click Force Relaxation and choose Global.
- 2 In the Settings window for Global, locate the y-Axis Data section.

**3** In the table, enter the following settings:

| Expression                  | Unit | Description |
|-----------------------------|------|-------------|
| <pre>intop1(solid.sz)</pre> | mN   | Axial Force |

**4** In the Force Relaxation toolbar, click **I** Plot.

Add a new plot group to plot viscoelastic stress and reproduce Figure 3.

Viscoelastic Stress

- I In the Home toolbar, click 📠 Add Plot Group and choose ID Plot Group.
- 2 In the Settings window for ID Plot Group, type Viscoelastic Stress in the Label text field.
- 3 Locate the Data section. From the Dataset list, choose Study 2/Solution 2 (sol2).
- 4 From the Time selection list, choose Interpolated.
- 5 In the Times (s) text field, type 10^{range(-5,0.2,2.4)}.
- 6 Click to expand the Title section. From the Title type list, choose Manual.
- 7 In the Title text area, type Radial viscoelastic stress.
- 8 Locate the Plot Settings section. Select the y-axis label check box.
- 9 In the associated text field, type Viscoelastic stress (N/m<sup>2</sup>).
- **IO** Locate the **Legend** section. From the **Position** list, choose **Lower right**.

Point Graph 1

- I Right-click Viscoelastic Stress and choose Point Graph.
- **2** Select Point 1 only.
- 3 In the Settings window for Point Graph, click Replace Expression in the upper-right corner of the y-Axis Data section. From the menu, choose Component I (compl)> Solid Mechanics>Stress>Viscoelastic stress tensor (material and geometry frames) N/m<sup>2</sup>> solid.SqRR Viscoelastic stress tensor, RR component.
- 4 Click to expand the Legends section. Select the Show legends check box.
- 5 From the Legends list, choose Manual.
- 6 In the table, enter the following settings:

#### Legends

Total Viscoelastic Stress

Point Graph 2

I Right-click Point Graph I and choose Duplicate.

- 2 In the Settings window for Point Graph, locate the y-Axis Data section.
- 3 In the Expression text field, type solid.hmm1.vis1.betavm1\*solid.Sliso11solid.hmm1.vis1.qm1\_11.
- 4 Locate the Legends section. In the table, enter the following settings:

#### Legends

Branch 1

**5** Duplicate the point graph four times and change properties according to the table:

| Point graph   | Expression of y-Axis Data                                                    | Legends  |
|---------------|------------------------------------------------------------------------------|----------|
| Point Graph 3 | solid.hmm1.vis1.betavm2*solid.Sliso11-<br>solid.hmm1.vis1.qm2_11             | Branch 2 |
| Point Graph 4 | <pre>solid.hmm1.vis1.betavm3*solid.Sliso11-<br/>solid.hmm1.vis1.qm3_11</pre> | Branch 3 |
| Point Graph 5 | <pre>solid.hmm1.vis1.betavm4*solid.Sliso11-<br/>solid.hmm1.vis1.qm4_11</pre> | Branch 4 |
| Point Graph 6 | solid.hmm1.vis1.betavm5*solid.Sliso11-<br>solid.hmm1.vis1.qm5_11             | Branch 5 |

Point Graph 1

I In the Model Builder window, click Point Graph I.

- 2 In the Settings window for Point Graph, click to expand the Coloring and Style section.
- 3 Find the Line markers subsection. From the Marker list, choose Plus sign.

## Viscoelastic Stress

- I Click the **x-Axis Log Scale** button in the **Graphics** toolbar.
- 2 In the Model Builder window, click Viscoelastic Stress.
- **3** In the **Viscoelastic Stress** toolbar, click **I Plot**.

You can group plot groups to improve the clarity of the Results tree.

#### Radial Stress

In the Model Builder window, right-click Radial Stress and choose Group.

## Stationary Results

In the Settings window for Group, type Stationary Results in the Label text field.

## Pressure vs. Radius

In the Model Builder window, right-click Pressure vs. Radius and choose Stationary Results.

## Stationary Results

In the Model Builder window, right-click Stationary Results and choose Move Down.

## Force Relaxation

In the Model Builder window, right-click Force Relaxation and choose Group.

## Viscoelasticity Results

In the Settings window for Group, type Viscoelasticity Results in the Label text field.

## Viscoelastic Stress

In the Model Builder window, right-click Viscoelastic Stress and choose Viscoelasticity Results.

Disable the new prescribed displacement and the viscoelasticity nodes in study 1 in order to keep it in its original state.

## STUDY I

Step 1: Stationary

- I In the Model Builder window, expand the Study I node, then click Step I: Stationary.
- 2 In the Settings window for Stationary, locate the Physics and Variables Selection section.
- **3** Select the Modify model configuration for study step check box.
- 4 In the Physics and variables selection tree, select Component I (compl)> Solid Mechanics (solid), Controls spatial frame>Prescribed Displacement 2.
- 5 Click 💋 Disable.
- 6 In the Physics and variables selection tree, select Component 1 (comp1)> Solid Mechanics (solid), Controls spatial frame>Hyperelastic Material 1>Viscoelasticity 1.
- 7 Click 📿 Disable.